## INSTRUCTIONS FOR USING THE MICROSOFT SQL SERVER MANAGEMENT STUDIO (SSMS) DESIGNER TOOLS TO GENERATE THE MOVIES DATABASE

[1] In Microsoft SQL Server Management Studio (SSMS), right-click on the **Databases** item in the Object Explorer panel and select **New Database** in the right-click menu.

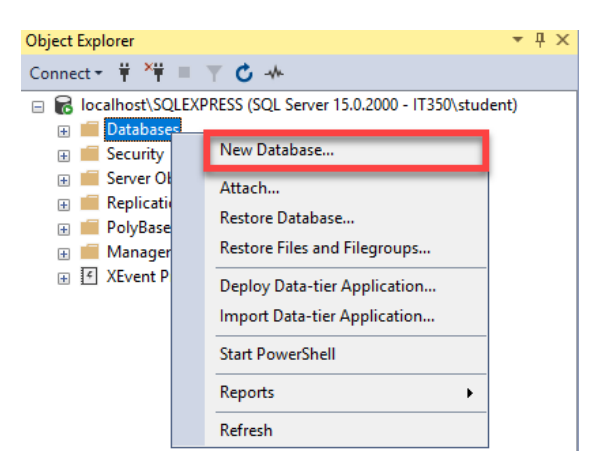

[2] The **New Database** window will appear. Enter **Movies** in the **Database Name** text field. Leave all other fields as they are and click **OK**.

| Select a page                | 🔲 Script 👻 😰    | Help      |                     |                   |                      |      |
|------------------------------|-----------------|-----------|---------------------|-------------------|----------------------|------|
| 🖋 General                    | El Script 🔹 🕒   | neip      |                     |                   |                      |      |
| Options     Discourse        | Dil             |           | Marrian             |                   |                      |      |
| Filegroups                   | Database name   |           | Movies              |                   |                      |      |
|                              | Owner:          |           | <default></default> |                   |                      |      |
|                              | Use full-text i | ndexing   |                     |                   |                      |      |
|                              |                 |           |                     |                   |                      |      |
|                              | Database files: | File Type | Filearoup           | Initial Size (MB) | Autogrowth / Mayeize | F    |
|                              | Movies          | ROWS      | PRIMARY             | 8                 | By 64 MB Unlimited   |      |
|                              | Movies log      | LOG       | Not Applicable      | 8                 | By 64 MB, Unlimited  |      |
|                              |                 |           |                     |                   |                      |      |
|                              |                 |           |                     |                   |                      |      |
|                              |                 |           |                     |                   |                      |      |
|                              |                 |           |                     |                   |                      |      |
|                              |                 |           |                     |                   |                      |      |
| C                            |                 |           |                     |                   |                      |      |
| Lonnection                   |                 |           |                     |                   |                      |      |
| Server:<br>IT350\SQLEXPRESS  |                 |           |                     |                   |                      |      |
| Connection:<br>IT350\student |                 |           |                     |                   |                      |      |
| View connection properties   |                 |           |                     |                   |                      |      |
|                              |                 |           |                     |                   |                      |      |
|                              |                 |           |                     |                   |                      |      |
| Progress                     |                 |           |                     |                   |                      |      |
| Ally Pandy                   | <               |           |                     |                   |                      | 3    |
| neauy                        |                 |           |                     |                   |                      |      |
| .415-                        |                 |           |                     | Add               | Re                   | move |
|                              |                 |           |                     |                   |                      |      |
|                              |                 |           |                     |                   |                      |      |

[3] You now see the database listed under Databases in the Object Explorer panel. Expand the Movies database tree by clicking on the 
→ button next to the Movies label. Right-click on the Tables item under Movies and select NEW --> TABLE from the right-click menu to add a new table.

| Object Explorer                                             | Object Explorer 👻           |   |                        |  |  |  |  |  |
|-------------------------------------------------------------|-----------------------------|---|------------------------|--|--|--|--|--|
| Connect 🕶 🛱 🎽 👅 🍸 🖒 🦇                                       |                             |   |                        |  |  |  |  |  |
| Iocalhost\SQLEXPRESS (SQL Server 15.0.2000 - IT350\student) |                             |   |                        |  |  |  |  |  |
| 🖃 📕 Databases                                               |                             |   |                        |  |  |  |  |  |
| 표 📕 System Databa                                           | ses                         |   |                        |  |  |  |  |  |
| 표 💼 Database Snap                                           | shots                       |   |                        |  |  |  |  |  |
| 🕀 📔 AdventureWor                                            | ks2017                      |   |                        |  |  |  |  |  |
| 🕀 📄 DISA                                                    |                             |   |                        |  |  |  |  |  |
| 🕀 📔 IT350_Unit3                                             |                             |   |                        |  |  |  |  |  |
| 🕀 📔 Movies_DB                                               |                             |   |                        |  |  |  |  |  |
| 🕀 📔 Northwind                                               |                             |   |                        |  |  |  |  |  |
| 🕀 📔 Test_DB                                                 |                             |   |                        |  |  |  |  |  |
| 🖽 📔 WideWorldImp                                            | orters                      |   |                        |  |  |  |  |  |
| 🖃 🗎 Movies                                                  |                             |   |                        |  |  |  |  |  |
| 🕀 🛑 Database D                                              | iagrams                     |   |                        |  |  |  |  |  |
| 🕀 💼 Tables                                                  |                             |   |                        |  |  |  |  |  |
| 🕀 🛑 Views                                                   | New 🕨                       |   | Table                  |  |  |  |  |  |
| 🕀 🛑 Extern                                                  | Filter •                    |   | Memory Optimized Table |  |  |  |  |  |
| 🕀 🛑 Synor                                                   |                             | - | Temporal Table         |  |  |  |  |  |
| 🕀 🛑 Progr                                                   | Frequencies     Frequencies |   |                        |  |  |  |  |  |
| 🕀 🛑 Servic                                                  | Reports •                   | - |                        |  |  |  |  |  |
| 🕀 🛑 Storag                                                  |                             | - | File Table             |  |  |  |  |  |
| 🕀 🛑 Secur                                                   | Refresh                     |   |                        |  |  |  |  |  |
| 🗉 📕 Security                                                |                             | - |                        |  |  |  |  |  |

[4] The screenshot below shows what to enter for the Director table in the SSMS Designer window.
 Do not allow nulls for the DirectorID and Director\_LastName attributes (i.e., leave the Allow Nulls checkbox blank for these attributes).

| IT | 350\SQLEXPRESS.Movies - dbo | .Table_2* → × | IT350\ | SQLEXPRESS.Mo |
|----|-----------------------------|---------------|--------|---------------|
|    | Column Name                 | Data Type     |        | Allow Nulls   |
|    | DirectorID                  | int           |        |               |
|    | Director_FirstName          | varchar(15)   |        | $\checkmark$  |
|    | Director_LastName           | varchar(25)   |        |               |

[5] Right-click on the **DirectorID** attribute and select **Set Primary Key** from the right-click menu. This will establish the **DirectorID** attribute as the primary key for the table.

| IT3 | T350\SQLEXPRESS.Movies - dbo.Table_2* 👳 🗙 IT350\SQLEXPRESS.I |            |                 |             |       |             |           |
|-----|--------------------------------------------------------------|------------|-----------------|-------------|-------|-------------|-----------|
|     | Column Name                                                  |            | Da              | ta Type     | e i   | Allow Nulls |           |
| ۲   | DirectorID                                                   | -0         | Cat Daire       | • •         |       |             |           |
|     | Director_Firs                                                |            | Set Prima       | ary key     |       |             |           |
|     | Director Las                                                 | ųμ         | Insert Co       | lumn        |       |             |           |
|     | Director_Las                                                 | ×          | Delete Column   |             |       |             |           |
|     |                                                              | 挈          | Relationships   |             |       |             |           |
|     |                                                              | 蝐          | Indexes/Keys    |             |       |             |           |
|     |                                                              | abr        | Fulltext Index  |             |       |             |           |
|     |                                                              | ٦          | XML Inde        | exes        |       |             |           |
|     |                                                              |            | Check Co        | onstraints. |       |             |           |
|     |                                                              | <u>2</u> X | Spatial Indexes |             |       |             |           |
|     |                                                              | <u>.</u>   | Generate        | Change S    | cript |             |           |
|     |                                                              | ۶          | Propertie       | s           |       | 1           | Alt+Enter |

[6] Right-click on the Designer window tab and select the **Save** option from the right-click menu.

| IT3                        | IT350\SQLEXPRESS.Movies_ dbg Table 2* db Y IT250\SQLEXPRESS Movies_ |                |                                                                                     |         |  |
|----------------------------|---------------------------------------------------------------------|----------------|-------------------------------------------------------------------------------------|---------|--|
|                            | Coly mn Name                                                        | 2              | Save Table_2                                                                        | Ctrl+S  |  |
| <b>▶</b> ¶                 | Director                                                            |                | Close                                                                               | Ctrl+F4 |  |
|                            | Director FirstName                                                  | Ð              | Close All Documents                                                                 |         |  |
|                            | Director LastName                                                   | Ð              | Close All But Tool Windows                                                          |         |  |
| Director_cust value        |                                                                     |                | Close All But This                                                                  |         |  |
|                            |                                                                     |                | Copy Full Path                                                                      |         |  |
| RIGH                       | -                                                                   |                | Open Containing Folder                                                              |         |  |
| ON T                       | ΗΙς ΤΔΒ                                                             |                | Float                                                                               |         |  |
|                            |                                                                     |                | Float All                                                                           |         |  |
|                            |                                                                     | <b></b>        | Pin Tab                                                                             |         |  |
|                            |                                                                     |                | New Horizontal Tab Group                                                            |         |  |
|                            |                                                                     |                | New Vertical Tab Group                                                              |         |  |
| RIGHT-CLICK<br>ON THIS TAB |                                                                     | <b>₽</b> 101 🖽 | Float<br>Float All<br>Pin Tab<br>New Horizontal Tab Group<br>New Vertical Tab Group |         |  |

[7] The **Choose Name** prompt will appear. Enter **Director** into the **Enter a name for the table** text field. Click the **OK** button when finished.

| Choose Name                 |    | ?      | × |
|-----------------------------|----|--------|---|
| Enter a name for the table: |    |        |   |
| Director                    |    |        |   |
|                             | ОК | Cancel |   |

[8] Right-click on the **Tables** items under **Movies** and select **NEW --> TABLE** from the right-click menu to add a new table.

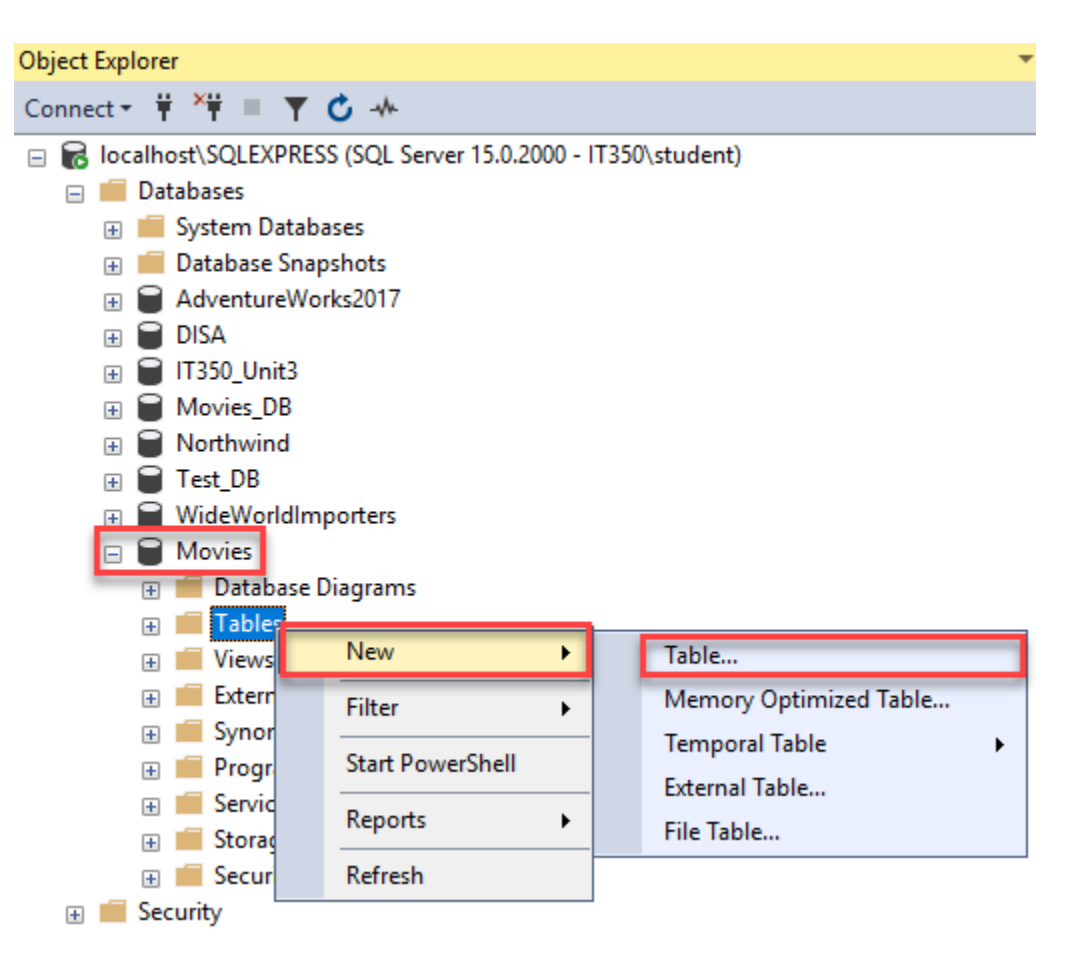

[9] The screenshot below shows what to enter for the Star table in the SSMS Designer window. Do not allow nulls for the StarID and Star\_LastName attributes (i.e., leave the Allow Nulls checkbox blank for these attributes).

| IT3 | 50\SQLEXPRESS.Movies - dbo | .Table_2* 👳 × IT3 | 50\SQLEXPRESS.M |
|-----|----------------------------|-------------------|-----------------|
|     | Column Name                | Data Type         | Allow Nulls     |
|     | StarlD                     | int               |                 |
|     | Star_FirstName             | varchar(15)       | $\checkmark$    |
|     | Star_LastName              | varchar(25)       |                 |

[10] Right-click on the **StarID** attribute and select **Set Primary Key** from the right-click menu. This will establish the **StarID** attribute as the primary key for the table.

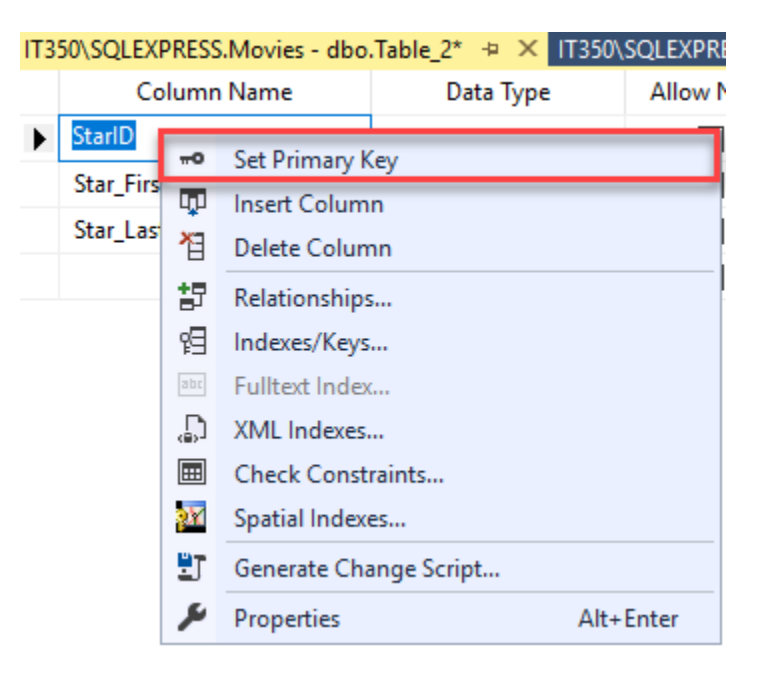

[11] Right-click on the Designer window tab and select the **Save** option from the right-click menu.

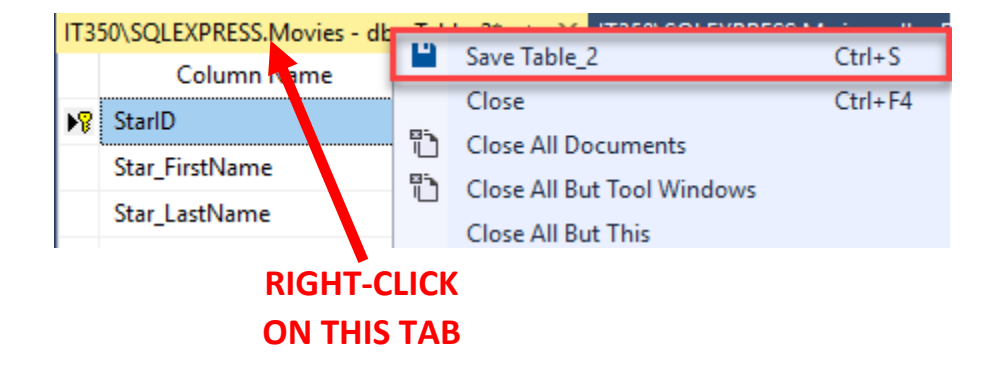

[12] The **Choose Name** prompt will appear. Enter **Star** into the **Enter a name for the table** text field. Click the **OK** button when finished.

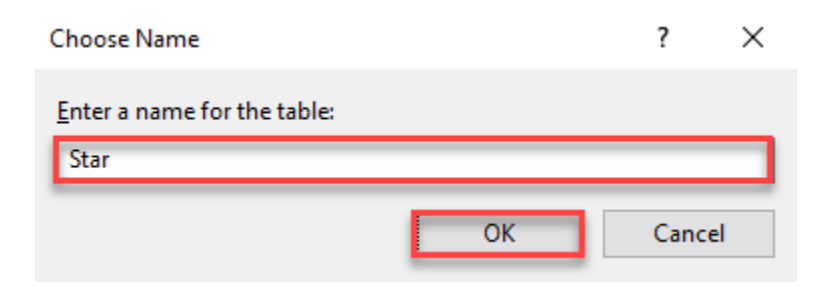

[13] Right-click on the **Tables** items under **Movies** and select **NEW --> TABLE** from the right-click menu to add a new table.

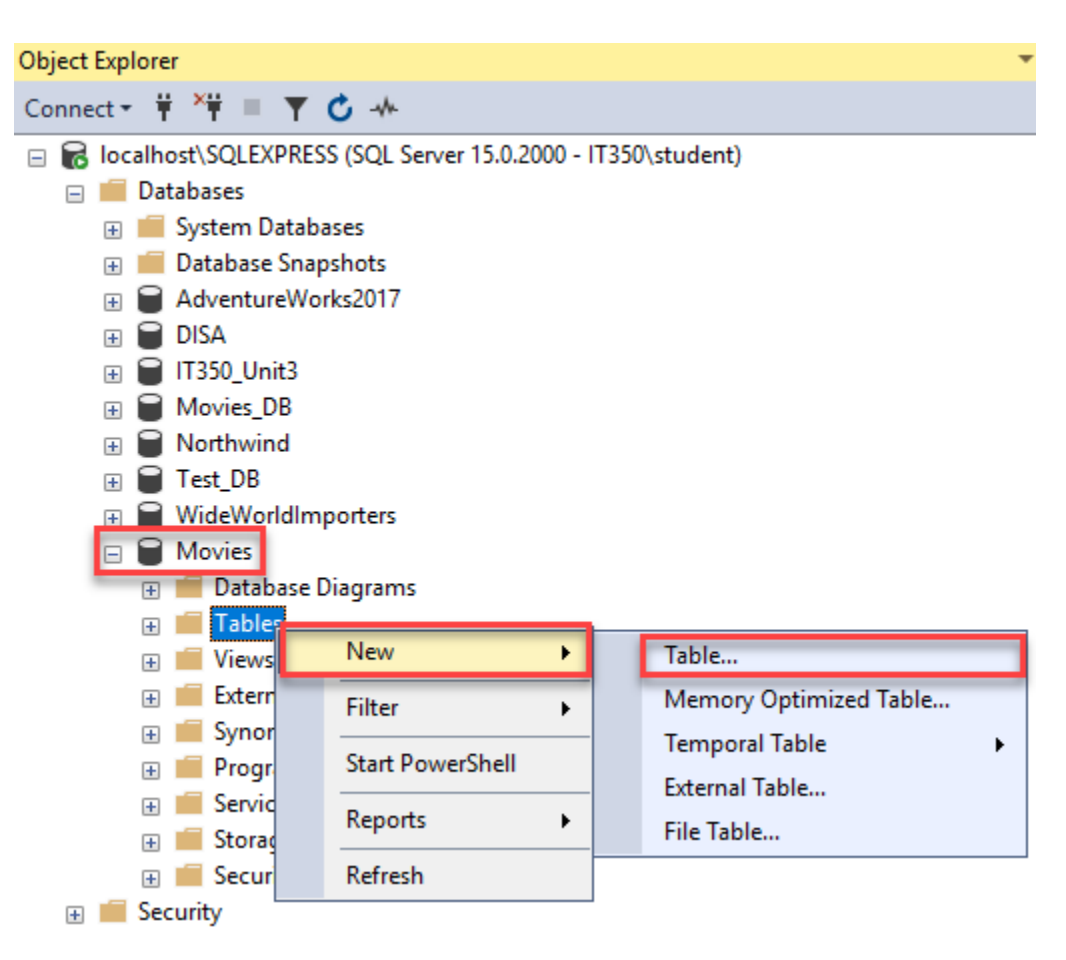

[14] The screenshot below shows what to enter for the Genre table in the SSMS Designer window. Do not allow nulls for the GenreID and Genre attributes (i.e., leave the Allow Nulls checkbox blank for these attributes).

| IT350\SQLEXPRESS.Movies - dbo | .Table_2* 👳 🗙 IT350\ | SQLEXPRESSN |
|-------------------------------|----------------------|-------------|
| Column Name                   | Data Type            | Allow Nulls |
| GenrelD                       | int                  |             |
| Genre                         | varchar(15)          |             |

[15] Right-click on the **GenreID** attribute and select **Set Primary Key** from the right-click menu. This will establish the **GenreID** attribute as the primary key for the table.

| IT3 | IT350\SQLEXPRESS.Movies - dbo.Table_2* 👳 🗙 IT350\SQLEXPRES |    |             |       |          |   |          |
|-----|------------------------------------------------------------|----|-------------|-------|----------|---|----------|
|     | Column Name                                                |    |             | Da    | ata Type | : | Allow Nu |
| Þ   | GenrelD                                                    |    |             | • .   |          |   |          |
|     | Genre                                                      | 0  | Set Primary | r Key |          |   |          |
|     | oeme                                                       | ц, | Insert Colu | mn    |          |   |          |
|     |                                                            | ×  | Delete Colu | ımn   |          |   |          |

[16] Right-click on the Designer window tab and select the **Save** option from the right-click menu.

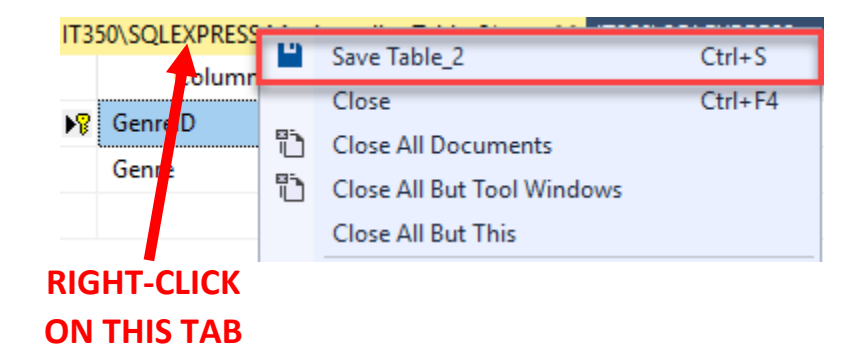

[17] The **Choose Name** prompt will appear. Enter **Genre** into the *Enter a name for the table* text field. Click the **OK** button when finished.

| Choose Name                 |    | ?     | × |
|-----------------------------|----|-------|---|
| Enter a name for the table: |    |       |   |
| Genre                       |    |       |   |
|                             | ОК | Cance | : |

[18] Right-click on the **Tables** items under **Movies** and select **NEW --> TABLE** from the right-click menu to add a new table.

| Object Explorer                                                                                                    | * |  |  |  |  |  |  |
|----------------------------------------------------------------------------------------------------|---|--|--|--|--|--|--|
| Connect - 🛱 🏹 🗏 🝸 🖒 🦀                                                                                                    |   |  |  |  |  |  |  |
| <ul> <li>□ Iocalhost\SQLEXPRESS (SQL Server 15.0.2000 - IT350\student)</li> <li>□ Databases</li> <li>□ Database Snapshots</li> <li>□ AdventureWorks2017</li> </ul> |   |  |  |  |  |  |  |
| <ul> <li>DISA</li> <li>IT350_Unit3</li> <li>Movies_DB</li> <li>Northwind</li> <li>Test_DB</li> <li>WideWorldImporters</li> <li>Movies</li> </ul>                   |   |  |  |  |  |  |  |
|                                                                                                    |   |  |  |  |  |  |  |
| Image: Bitter     Filter     Memory Optimized Table       Image: Bitter     Temporal Table                                                                         |   |  |  |  |  |  |  |
|                                                                                                    |   |  |  |  |  |  |  |
|                                                                                                    |   |  |  |  |  |  |  |

[19] This screenshot below shows what to enter for the **Movies** table in the Designer window. Do not allow nulls for any of the table attributes (i.e., leave the checkbox blank for all attributes).

| IT234\SQI | EXPRESS.Movies - dbo | .Table_1* ↔ × | SQLQ | uery7.sql - locl |
|-----------|----------------------|---------------|------|------------------|
|           | Column Name          | Data Type     | 2    | Allow Nulls      |
| Mov       | ielD                 | int           |      |                  |
| Title     |                      | varchar(35)   |      |                  |
| Ratin     | g                    | numeric(3, 1) |      |                  |
| Direc     | torID                | int           |      |                  |
| Starl     | 0                    | int           |      |                  |
| Genr      | elD                  | int           |      |                  |

[20] Right-click on the **MovieID** attribute and select **Set Primary Key** from the right-click menu. This will establish the **MovieID** attribute as the primary key for the table.

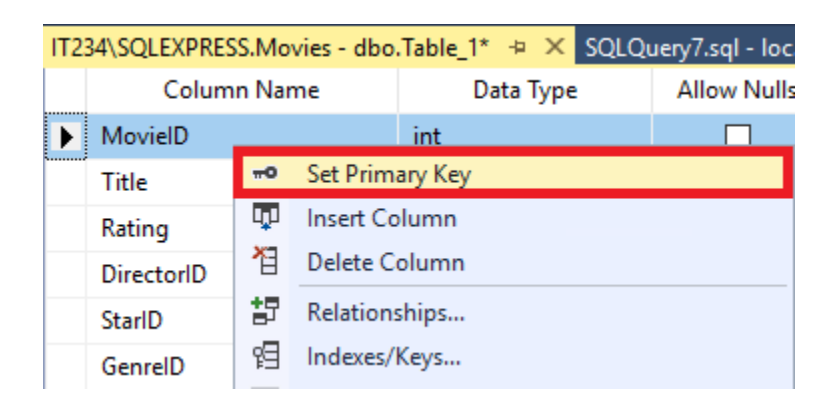

[21] Right-click on the Designer window tab and select the **Save** option from the right-click menu.

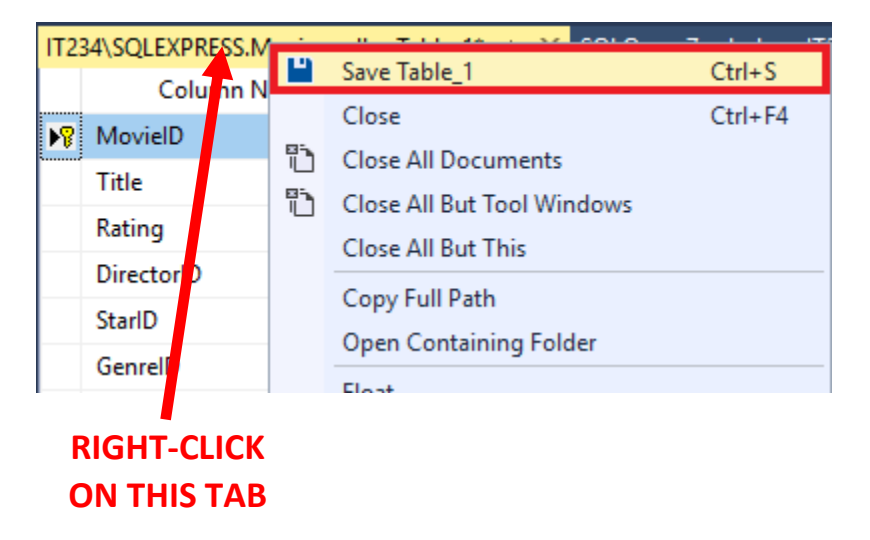

[22] The **Choose Name** prompt will appear. Enter **Movies** into the *Enter a name for the table* text field. Click the **OK** button when finished.

| Choose Name                 |    | ?    | $\times$ |
|-----------------------------|----|------|----------|
| Enter a name for the table: |    |      |          |
| Movies                      |    |      |          |
|                             | ОК | Canc | el       |

[23] You will now need to establish the foreign key constraints within the **Movies** database. All of the foreign key constraints need to be applied to the **Movies** table. Right-click on an area within the Microsoft SSMS Designer window containing the **Movies** table structure and select the **Relationships** option in the right-click menu.

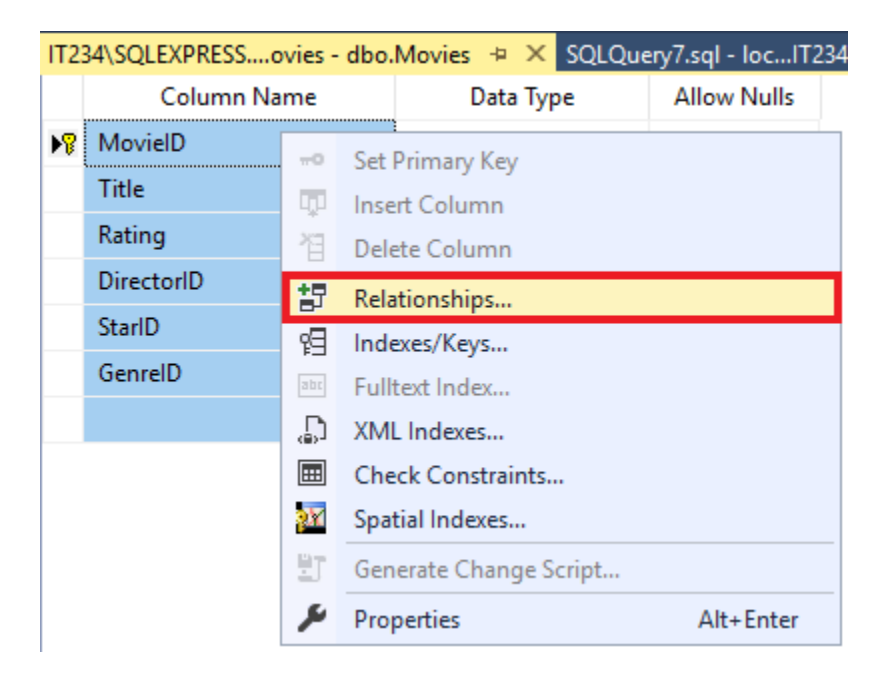

[24] The Foreign Key Relationships window will appear. Click on the ADD button.

| Foreign Key Relationships                        | ?            | × |
|--------------------------------------------------|--------------|---|
| Selected Relationship:                           |              |   |
| Use the add button to create a new relationship. |              |   |
|                                                  |              |   |
|                                                  |              |   |
|                                                  |              |   |
|                                                  |              |   |
| <u>A</u> dd <u>D</u> elete                       | <u>C</u> los | e |

[25] A new item will appear in the Selected Relationship list. Click on the **Tables and Columns Specification** item in the right panel. Then click on the button containing three dots (....).

| Foreign Key Relationships  |                                                                                                    |                               |                   | ?             | Х |
|----------------------------|----------------------------------------------------------------------------------------------------|-------------------------------|-------------------|---------------|---|
| Selected Relationship:     |                                                                                                    |                               |                   |               |   |
| FK_Movies_Movies1*         | Editing properties for new relationship. The 'Tables And Columns<br>Specification' property needs to be filled in before the new relationship will be<br>accepted. |                               |                   |               |   |
|                            | ~                                                                                                    | (General)                     |                   |               |   |
|                            |                                                                                                    | Check Existing Data On Creati | Yes               |               |   |
|                            | >                                                                                                    | Tables And Columns Specific   |                   |               |   |
|                            | ~                                                                                                    | Identity                      |                   |               |   |
|                            |                                                                                                    | (Name)                        | FK_Movies_Movies1 |               |   |
|                            |                                                                                                    | Description                   |                   |               |   |
|                            | ~                                                                                                    | Table Designer                |                   |               |   |
|                            |                                                                                                    | Enforce For Replication       | Yes CLICK         | ON THIS       | 5 |
|                            |                                                                                                    | Enforce Foreign Key Constrair | Yes               |               |   |
|                            |                                                                                                    | INSERT And UPDATE Specifica   |                   |               |   |
|                            |                                                                                                    |                               |                   |               |   |
| <u>A</u> dd <u>D</u> elete |                                                                                                    |                               |                   | <u>C</u> lose |   |

[26] The **Tables and Columns** window will appear. Change the *Primary Key Table* entry to **Director**.

| Tables and Columns | ?                  | $\times$ |
|--------------------|--------------------|----------|
| Relationship name: |                    |          |
| FK_Movies_Director |                    |          |
| Primary key table: | Foreign key table: |          |
| Director 🗸         | Movies             |          |
| ~                  | MovielD            |          |

[27] Click on the *Primary Key Table* attribute drop-down box and select **DirectorID**.

| Tables and Columns    |                    | ? | × |
|-----------------------|--------------------|---|---|
| Relationship name:    |                    |   |   |
| FK_Movies_Director    |                    |   |   |
| Primary key table:    | Foreign key table: |   |   |
| Director $\checkmark$ | Movies             |   |   |
| DirectorID 🗸          | MovielD            |   |   |

[28] Click on the *Foreign Key Table* attribute drop-down box and select **DirectorID**.

| Tables and Columns | ? ×                |
|--------------------|--------------------|
| Relationship name: |                    |
| FK_Movies_Director |                    |
| Primary key table: | Foreign key table: |
| Director ~         | Movies             |
| DirectorID         | DirectorID 🗸       |

[29] Click on the **OK** button to establish the foreign key to primary key relationship between the **Movies** and **Director** tables.

| ables and Columns  |   |                    | ?     | $\times$ |
|--------------------|---|--------------------|-------|----------|
| Relationship name: |   |                    |       |          |
| FK_Movies_Director |   |                    |       |          |
| Primary key table: |   | Foreign key table: |       |          |
| Director           | ~ | Movies             |       |          |
| DirectorID         |   | DirectorID         |       | $\sim$   |
|                    |   |                    |       |          |
|                    |   |                    |       |          |
|                    |   |                    |       |          |
|                    |   |                    |       |          |
|                    |   |                    |       |          |
|                    |   |                    |       |          |
|                    |   | ОК                 | Cance | al       |

[30] Repeat Steps 24-29 to establish the foreign key to primary key relationships between the remaining tables. Use the database design diagram provided with the unit assignment to denote the remaining relationships. When finished, click on the CLOSE button in the Foreign Key Relationships window.

| Foreign Key Relationships                               |                                               |                               |                | ?     | × |  |
|---------------------------------------------------------|-----------------------------------------------|-------------------------------|----------------|-------|---|--|
| Selected Relationship:                                  |                                               |                               |                |       |   |  |
| FK_Movies_Director<br>FK_Movies_Genre<br>FK_Movies_Star | Editing properties for existing relationship. |                               |                |       |   |  |
|                                                         | ~                                             | (General)                     |                |       |   |  |
|                                                         |                                               | Check Existing Data On Creati | Yes            |       |   |  |
|                                                         |                                               | Tables And Columns Specifica  |                |       |   |  |
|                                                         | ~                                             | Identity                      |                |       |   |  |
|                                                         |                                               | (Name)                        | FK_Movies_Star |       |   |  |
|                                                         |                                               | Description                   |                |       |   |  |
|                                                         | ~                                             | Table Designer                |                |       |   |  |
|                                                         |                                               | Enforce For Replication       | Yes            |       |   |  |
|                                                         |                                               | Enforce Foreign Key Constrair | Yes            |       |   |  |
|                                                         |                                               | INSERT And UPDATE Specifica   |                |       |   |  |
|                                                         |                                               |                               |                |       |   |  |
| Add Delete                                              |                                               |                               |                | Close |   |  |

[31] Click on the Save All (💾) button in the top menu bar of Microsoft SSMS.

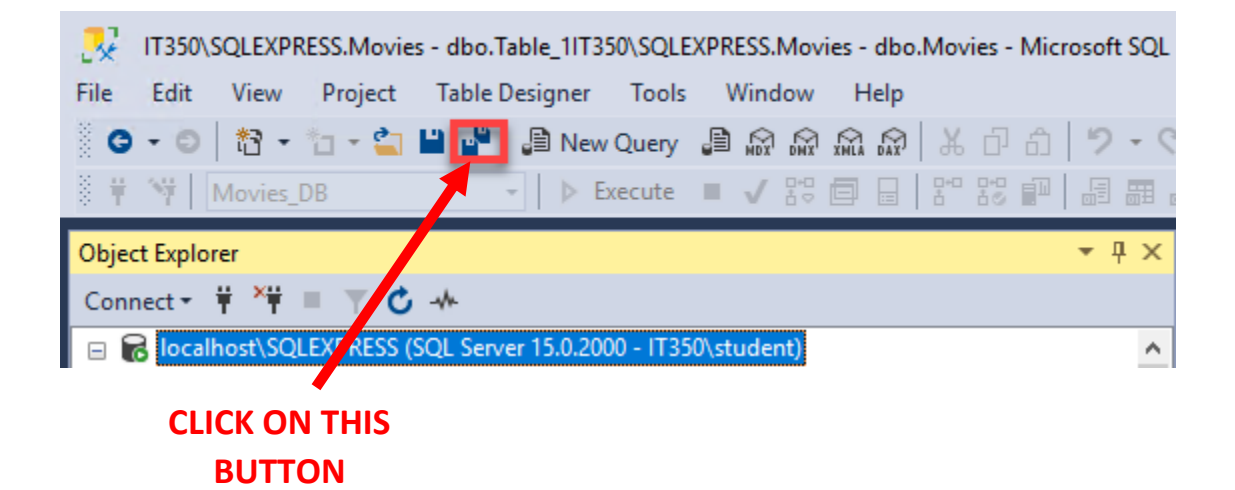

[32] The **Save** prompt will appear. Click on the **Yes** button.

| Save                              |                           |                    |                   | ?                | $\times$ |
|-----------------------------------|---------------------------|--------------------|-------------------|------------------|----------|
| <u>^</u>                          | The following tables will | be saved to your d | atabase. Do you w | ant to continue? |          |
| Star<br>Genre<br>Directo<br>Movie | Dr<br>S                   |                    |                   |                  | ^        |
| <                                 |                           |                    |                   |                  | >        |
| 🖂 War                             | n about Tables Affected   | Ves                | No                | Save Tevt Fi     | le       |
|                                   |                           |                    |                   | Save reaction    |          |

[33] In the Object Explorer panel, select the server instance item at the very top of the object tree. Then click on the refresh button (<sup>C</sup>) to refresh the list of database objects.

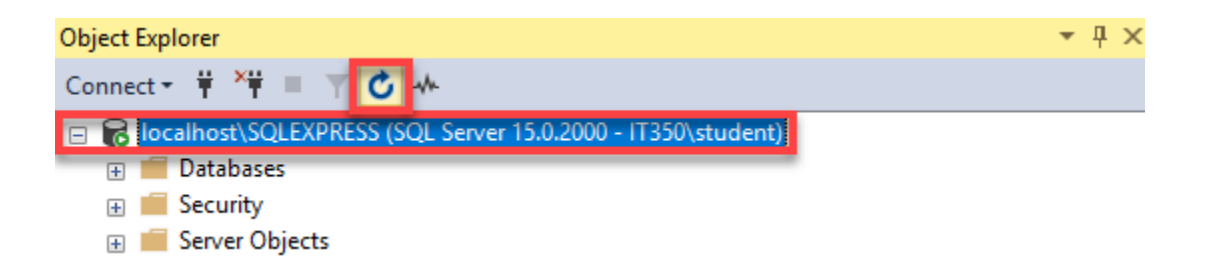

[34] In the Object Explorer panel, expand the list of tables by clicking on the 🗄 buttons next to the **Databases**, **Movies**, and **Tables** items.

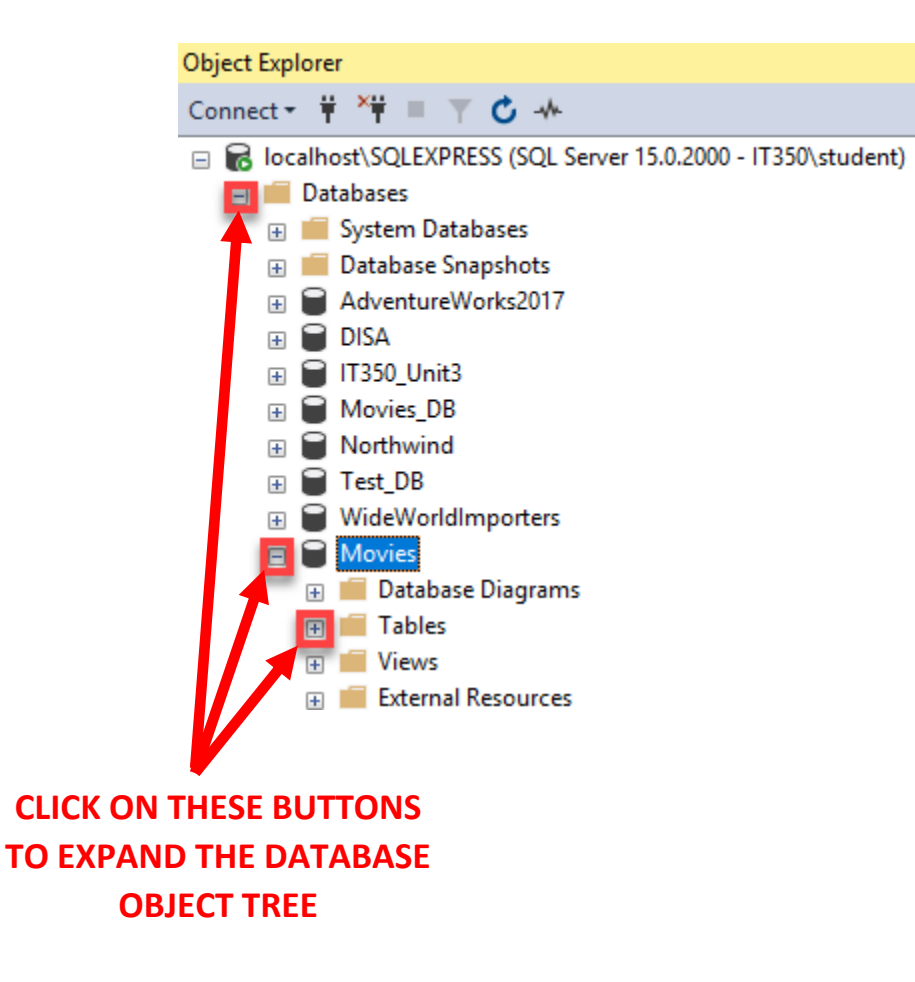

[35] The list of tables created should now appear under the **Tables** item in the Object Explorer tree.

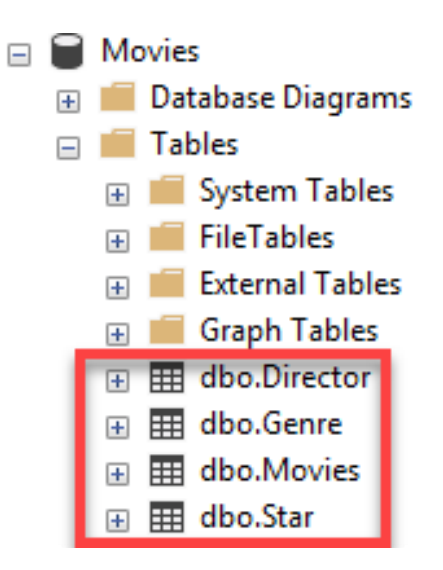

[36] You can verify the establishment of foreign and primary key constraints by navigating further into the Object Explorer tree.

|  | dbo.M      | ovies                           |
|--|------------|---------------------------------|
|  | Col        | umns                            |
|  | -0         | MovielD (PK, int, not null)     |
|  |            | Title (varchar(35), not null)   |
|  | <u>_</u>   | DirectorID (FK, int, not null)  |
|  | <u>_</u>   | StarlD (FK, int, not null)      |
|  | <u>e</u>   | GenreID (FK, int, not null)     |
|  |            | Rating (numeric(3,1), not null) |
|  | 🗌 Key      | rs                              |
|  |            | PK_Movies                       |
|  | <u>c</u> = | FK_Movies_Director              |
|  | <u>_</u>   | FK_Movies_Genre                 |
|  | <u>c</u> = | FK_Movies_Star                  |